## Comment utiliser les points Cue dans Virtual DJ?

Les points Cue sont des repères que vous insérez dans un fichier audio pour retrouver instantanément un endroit précis du morceau. Hercules DJ Console vous permet de définir jusqu'à 3 points Cue.

- Pour définir un point Cue : le fichier ne doit pas être en cours de diffusion. Placez-vous au sein du morceau à l'endroit où vous voulez définir un point Cue. Appuyez sur le bouton 1 pour définir le point Cue 1, sur le bouton 2 pour définir le point Cue 2, sur le bouton 3 pour définir le point Cue 3.
  - Le bouton CUE situé à côté du bouton Play/Pause ainsi que le joggle ne permettent d'accéder qu'au point Cue 1.
  - Vous ne pouvez pas définir de point Cue sur un fichier en cours de diffusion.

Pour accéder à un point Cue : lorsque le fichier est diffusé, appuyez sur le bouton 1, 2 ou 3 pour passer directement aux sections rythmiques définies respectivement par les points Cue 1, 2 ou 3.